## はんしんWeb-FBサービス 総合振込、給与・賞与振込承認後の取消操作方法

1.はんしんWeb-FBサービスにログインし、「取引状況照会」を開きます。

| ようこそ <b>経理担当者</b> 様 2012/06/19 10:12 ログイン (前回 2012/06/19 10:03) ログアウト |                                                                 |          |  |  |  |  |
|-----------------------------------------------------------------------|-----------------------------------------------------------------|----------|--|--|--|--|
| メイン 振込                                                                | ・口座振替 手数料照会 契約情報登録・照会 明細情報登録・9                                  | 照会 管理機能  |  |  |  |  |
| → 残高照会                                                                | ▶ <u>入出金明細照会</u> ▶ <u>取引状況照会</u>                                |          |  |  |  |  |
|                                                                       |                                                                 |          |  |  |  |  |
| · Porteasy                                                            | 税金・公共料金・各種料金を簡単に支払える、Pay-easy(ペイジー)が<br>ご利用いただけます。左の画像を押してください。 | 画面内容の最新化 |  |  |  |  |
|                                                                       | ポート                                                             | 🔎 お取引状況  |  |  |  |  |
|                                                                       |                                                                 | -        |  |  |  |  |

2.「総合振込」または「給与・賞与振込」のいずれか取消を行なう振込種別を クリックします。

-

| ſ | メイン 振込・口座振替 手                                  | 数料照会     | 契約情報登録·照会    | 明細情報登録・照会                | 管理機能         |  |  |
|---|------------------------------------------------|----------|--------------|--------------------------|--------------|--|--|
| 1 | ▶ <u>残高照会</u> ▶ <u>入出金明細照会</u> ▶ <u>取引状況照会</u> |          |              |                          |              |  |  |
|   | <b>口座選択</b> ホーム > メイン > 取引状況照会 > 口座選択          |          |              |                          |              |  |  |
| 3 | 大況照会する口座の「総合振込」<br>コーロー 町                      | l、「給与·賞与 | 握込」、「都度振込」、「 | 口座振替」のボタンを押して            | ください。        |  |  |
|   | 」座一覧                                           |          |              |                          |              |  |  |
|   | □座情報                                           | 企業名      | 会社コード        | 状況                       | 照会           |  |  |
|   | 090 本部O9O<br>普通 1000900 かナシメイ                  |          | 0010000001   | 総合振込     給与・第       □座振替 | 資与振込<br>都度振込 |  |  |
|   |                                                |          |              |                          |              |  |  |
|   | ТОР                                            |          |              |                          |              |  |  |

3.「振込データー覧」より、取消を行なう取引を選択し、「照会・修正・取消」 ボタンをクリックします。

| <b>振込取引状況一覧</b> ホーム > メイン > 取引状況照会 > 口座選択<br>・ 振込取引状況一覧 ・ ・ ・ ・ ・ ・ ・ ・ ・ ・ ・ ・ ・ ・ ・ ・ ・ ・ ・ |            |                    |                |        |         |            |               | > 口座選択<br>  <mark>状況一覧</mark> |           |             |          |  |
|-----------------------------------------------------------------------------------------------|------------|--------------------|----------------|--------|---------|------------|---------------|-------------------------------|-----------|-------------|----------|--|
| P                                                                                             | 口座情報       |                    |                |        |         |            |               |                               |           |             |          |  |
| 会社コ                                                                                           | <u>~</u> ۲ | 00100              | 000001         |        |         | 现约回应       | 我现象与广节 (成功主要展 |                               | 090 本部090 |             |          |  |
| 企業名                                                                                           | 1          | かり                 | XI             |        |         |            | 114 718       | 普通 100090                     | 0         |             |          |  |
| 振込データー覧                                                                                       |            |                    |                |        |         |            |               |                               |           |             |          |  |
| #X,A_19                                                                                       | C 7R       |                    |                |        |         |            |               | _                             | -         |             |          |  |
| メモ164                                                                                         | ¥R         |                    |                | -      | _       |            |               |                               |           |             |          |  |
| 振込指                                                                                           | 定日検索       |                    | _ 年            | 月      | ▁       | ■ から       | 年             | 月                             |           |             | 検索       |  |
| 形態検索 ズロシン 大況検索 ()                                                                             |            |                    |                |        |         | <b>•</b>   |               |                               | <u></u>   |             |          |  |
| WEBi通                                                                                         | 種検索        | 001000             | 0001-          | t      | DVB 001 | 10000001-  |               |                               |           |             |          |  |
| 键扣                                                                                            | マモは        | 春報 振込指定日           |                | 形態件    | 任期      | 振込合計金額     | 手数料<br>合計金額   | 状況                            | エラー等      | WEB通番       |          |  |
| 200 IV                                                                                        |            |                    |                |        | 17.82   | 支払合計金額     |               | 17076                         |           |             |          |  |
|                                                                                               | <i>c</i>   |                    | 2014/12/02     | WEB    | 264     | 2,500円     | <b>10</b> 003 | 口证现这                          |           | 0010000001- |          |  |
| e.                                                                                            |            |                    | 2014/12/02     | ****   | 417     | 3,130円     | 000           | 1 /#\6.6// H                  |           | 141121005   |          |  |
| 0                                                                                             |            |                    | 2014/12/02     | web    | 0/4     | 3,000円     | 6000          | 田山田田                          |           | 0010        | 1000001- |  |
|                                                                                               |            |                    | 2014/12/02     | WLD    | 217     | 3,630円     | 030           | 1 /#\6.6// H                  |           | 1411        | 21006    |  |
| 6                                                                                             |            |                    | 2014/11/20     | web    | 264     | 2,000円     | 003           |                               |           | 0010        | 1000001- |  |
| 0                                                                                             |            | 2014/11/20 WEB 214 |                | 2,630円 | 030     | □ /4\\$%/角 |               | 141121003                     |           |             |          |  |
| 0                                                                                             |            |                    | 2014/11/20 WED | 9件     | 5,000円  | 023        | 田 承認 这        |                               | 0010      | 1000001-    |          |  |
| Č                                                                                             |            |                    | 2014/11/20     | WLD.   | 417     | 5,630円     | 030           | 1 / <del>1</del> /6/6/7       |           | 141121004   |          |  |
|                                                                                               |            |                    |                |        |         |            |               |                               |           | 17          | ))ら4件/4件 |  |

状況欄が「返還済」の振込データとは、為替発信済(異常を含む)で「振込合計票」を出力したものです。

照会·修正·取消

選択されたデータの内容を照会、修正、または取消します。

4.詳細内容表示画面が表示されますので、内容の確認を行います。よろしければ「取消」ボタンをクリックします。

ここで「取消」ボタンをクリックしても取消処理は完了しません。

| 詳約             | 田内容表示                                       | 7              |                                | ホーム > メイン > 取引状況照会 > 口座選択<br>> 振込取引状況一覧 > <mark>詳細内容表示</mark> |                     |                     |                     |                    |
|----------------|---------------------------------------------|----------------|--------------------------------|---------------------------------------------------------------|---------------------|---------------------|---------------------|--------------------|
| 0-0            | ①・②の項目を入力して、「修正内容を登録」ボタンまたは「取消」ボタンを押してください。 |                |                                |                                                               |                     |                     |                     |                    |
| P              | 口座情報                                        |                |                                |                                                               |                     |                     |                     |                    |
| 会社             |                                             | 0010000001     |                                |                                                               |                     | 090 本部090           |                     |                    |
| 企業             | 洺                                           | カナ シメイ         |                                |                                                               | 絲□座情報               | 普通 1000900          |                     |                    |
| 1              | 持込情報                                        |                |                                |                                                               |                     |                     |                     |                    |
| メモリ            | 情報                                          |                |                                |                                                               |                     |                     |                     |                    |
| WEB            | 通番                                          | 0010000001-120 | 619003                         |                                                               | 振込指定日               | 06 🖌 月              | 26 💌 🖯              |                    |
| 形態             | ŧ                                           | WEB            |                                |                                                               | 状況                  | 承認待                 |                     |                    |
| 振込             | 種別                                          | 総合振込           |                                |                                                               |                     |                     |                     |                    |
| 備考             |                                             |                |                                |                                                               |                     |                     |                     |                    |
| E<br>•         | 明細番号 受取人口座情報(:<br>▶ <u>並び替え</u>             |                |                                | 青報(金融機関・支店・□座)                                                |                     |                     | 手数料区分               | 手数料                |
| 備              | 考修正                                         |                | 受取人名(カナ)<br>▶ <u>50音順で並び替え</u> |                                                               |                     | 支払金額                | EDI                 | 情報                 |
| 0000           | 1000001                                     | 9900 ユウチヨ      | 108 イチセロハチ                     | 普通                                                            | 0543210             | 10,000円             | 当方負担                | 四                  |
|                | 修正                                          | かキヨウト・ウフッツサン   |                                |                                                               |                     | 10,000円             |                     |                    |
|                |                                             | -              |                                |                                                               |                     | '                   | 습                   | 1から1件/1件<br>計件数:1件 |
| エラーのある明細を表示します |                                             |                |                                |                                                               | 振込合言<br>手数料台<br>持込料 | 十金額 :<br>計金額 :<br>: | 10,000円<br>0円<br>0円 |                    |
|                |                                             |                |                                |                                                               |                     | 支払合計                | 十金額 :               | 10,000円            |
| -              | 上記のデータ                                      | を修正します         |                                |                                                               | 修正内容を登録             | 禄                   |                     |                    |
| -              | 上記のデータを                                     | 取消します          |                                | 耳                                                             | 以消                  |                     |                     |                    |

## 5. 取消内容確認画面が表示されますので、内容の確認を行います。よろしければ 「登録確認用パスワード」を入力し、「取消」ボタンをクリックします。

| 取消内容確認      |                 |              |         | > 振込取   | ホー<br>汚し汚れ | -ム > メイン:<br>兄一覧 > 詳細       | > 取引状況照:<br>i内容表示 > <mark>I</mark>                                                    | 会 > 口座選択<br>2)消内容確認                      |  |
|-------------|-----------------|--------------|---------|---------|------------|-----------------------------|---------------------------------------------------------------------------------------|------------------------------------------|--|
| 表示内容を確認して   | 、「取消」ボタンを押      | してください。      |         |         |            |                             |                                                                                       |                                          |  |
| アロ座情報       |                 |              |         |         |            |                             |                                                                                       |                                          |  |
| 会社コード       | 0010000001      |              | 玉刀      | 契約口座情報  |            | 090 本部090                   |                                                                                       |                                          |  |
| 企業名         | カナ シメイ          |              |         |         |            | 普通 1000900                  |                                                                                       |                                          |  |
| 1 持込情報      |                 |              |         |         |            |                             |                                                                                       |                                          |  |
| メモ情報        |                 |              |         |         |            |                             |                                                                                       |                                          |  |
| WEB通番       | 001000001-1206  | 19003        |         | 振込指定日   |            | 06 月 26                     | Β                                                                                     |                                          |  |
| 形態          | WEB             |              |         | 状況      |            | 承認待                         |                                                                                       |                                          |  |
| 振込種別        | 総合振込            |              |         |         |            |                             |                                                                                       |                                          |  |
| 備考          |                 |              |         |         |            |                             |                                                                                       |                                          |  |
| 2 詳細一覧      |                 |              |         |         |            |                             |                                                                                       |                                          |  |
| 明細番号        | 受取人口            | ]座情報(金融機関・支  | 店・口座〉 打 |         |            | 設金額                         | 手数料区分                                                                                 | 手数料                                      |  |
| 備考          |                 | 受取人名(カナ)     |         |         |            | 2払金額                        | EDI                                                                                   | 情報                                       |  |
| 000000001 9 | 900 ユクチョ        | 108          | 晋通      | 0543210 |            | 10,000円                     | 当万貝担                                                                                  | 아먹                                       |  |
| 11          | D+39F97797      |              |         |         | 10,000     |                             | 1から1件/1件                                                                              |                                          |  |
|             |                 |              |         |         |            |                             |                                                                                       | TU / TU C / UT                           |  |
|             |                 |              |         |         |            | 振込合計<br>手数料合<br>持込料<br>支払合計 | 合<br>☆ 額 :<br>計 金額 :<br>:<br>:<br>:<br>:<br>:<br>:<br>:<br>:<br>:<br>:<br>:<br>:<br>: | 計件数:1件<br>10,000円<br>0円<br>0円<br>10,000円 |  |
|             |                 |              |         |         |            |                             |                                                                                       |                                          |  |
| 3 登録確認用     | 月パスワードス         | 力            |         |         |            |                             |                                                                                       |                                          |  |
| 以上の内容で間違いな  | 副ければ、登録確認用      | り (スワードを入力して | こください   | ۱.      |            |                             |                                                                                       |                                          |  |
| 登録確認用バスワード  |                 |              |         |         |            |                             |                                                                                       |                                          |  |
|             |                 |              |         |         |            |                             |                                                                                       |                                          |  |
| 上記のデータを取    | 上記のデータを取消します 取消 |              |         |         |            |                             |                                                                                       |                                          |  |

## 6.取消処理が完了します。

| 取消完了 | ホーム > メイン > 取引状況照会 > 口座選択 > 振込取引状況一覧<br>> 詳細内容表示 > 修正内容確認 > <mark>取消完了</mark> |
|------|-------------------------------------------------------------------------------|
|      | ₩EB連番「001000001-120619003」を取り消しました。                                           |
|      |                                                                               |
|      | この登録は以降、取引状況照会での状況が「取消」になります。<br>取引状況照会へ戻るには「取引状況照会ボタン」を押してください。              |
|      | 取引状況照会 TOP                                                                    |
|      | 本Webサイト上における各コンテンツは、著作権によって保護されています。                                          |